A workstation must have Java 1.6.0\_07 up through 1.6.0\_17 to run eTime. To determine if the version of the JRE installed on your computer is at a high enough version for eTime, please do the following:

1. Go to Start, Settings, Control Panel

|                               |          |                  | - | 0.,                                    |  |  |
|-------------------------------|----------|------------------|---|----------------------------------------|--|--|
|                               | <b>i</b> | Programs         | Þ |                                        |  |  |
| onal                          | Ì        | Documents        | ۲ |                                        |  |  |
| essid                         | <u>-</u> | Settings         | Þ | 🚱 Control Panel                        |  |  |
| Profe                         | P        | Search           | ۲ | Network Connections Printers and Faxes |  |  |
| ХP                            | ?        | Help and Support |   | 📜 Taskbar and Start Men                |  |  |
| adows                         |          | Run              |   |                                        |  |  |
| Wir                           | 0        | Shut Down        |   |                                        |  |  |
| 🛃 start 🔰 🔅 🗞 🧷 😂 🕼 📾 🔄 🗐 😂 🔗 |          |                  |   |                                        |  |  |

2. Double-click the JAVA coffee cup (JAVA control Panel) and you will be brought to the general tab

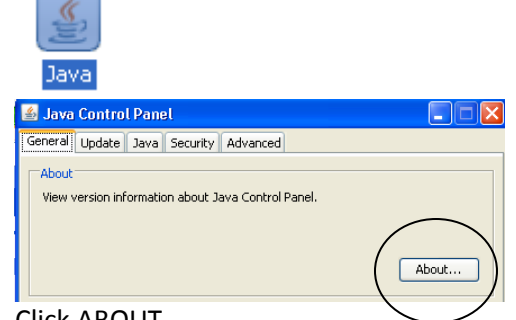

- 3. Click ABOUT
  - a. If the version displayed is Version 6 Update 7 or higher (as displayed below), you do not need to do anything else
  - b. If the version displayed is lower than Version 6 update 7, follow steps 4-8

|   | About Java                                                                                                    | <u>×</u>          |
|---|----------------------------------------------------------------------------------------------------|-------------------|
|   | Java <sup>™</sup> Platform,<br>Standard Edition 6                                                                                          | Java <sup>®</sup> |
| < | Version 6 Update 7 (build 1.6.0_07-b06)<br>Copyright 2008 Sun Microsystems, fire,<br>All rights reserved. Use is subject to license terms. |                   |
|   | applications, visit <u>http://www.java.com</u>                                                                                             |                   |

4. Maximize the NAL (Novell-delivered applications) from your desktop

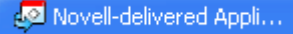

5. Select All on the left and Scroll on the right until you see JRE 1\_6\_17

| 🖉 Novell-delivered Applications for Msdczm.Computer Cent                                                                                                    |                                                                                                    |  |  |  |  |  |  |
|----------------------------------------------------------------------------------------------------|----------------------------------------------------------------------------------------------------|--|--|--|--|--|--|
| File Edit View Help                                                                                                    |                                                                                                    |  |  |  |  |  |  |
| Advisor Center Employees     Computer Center Employees     Employees.HU     Advisitsration     Banner     Banner Development     Banner Test     Crystal 8     Crystal 8     Crysta | Title  GPMatev6274  GPMatev6293 Install  GroupWise GroupWise 7 Client Install  GroupWise 7 Client Install  GroupWise for Outbook Tr  It8 wyHofstra Fix  It88 Block  It88 Block  It88 Bl |  |  |  |  |  |  |

- 6. Double click JRE 1\_6\_17. This will begin the installation of JRE Version 6 Update 17. The installation will occur automatically without any intervention. You will not receive notification that the installation has completed, please wait a few minutes before verification.
- 7. Verify the new version was installed. It should be displayed as Version 6 Update 17
  - Go to Start, Settings, Control Panel (see step 1)
  - Double-click the JAVA coffee cup (see step 2)
  - Click About (see step 3)

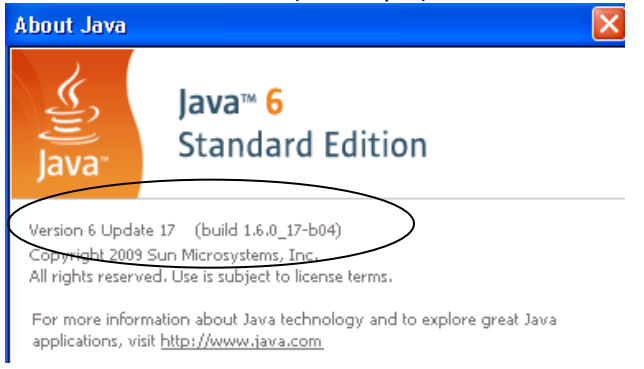

- 8. The last step is to disable the Auto Update from the Java Control Panel
  - Go to Start, Settings, Control Panel (see step 1)
  - Double-click the JAVA coffee cup (see step 2)
  - Select the Update tab
  - UNCHECK the "Check for Updates Automatically" box shown below

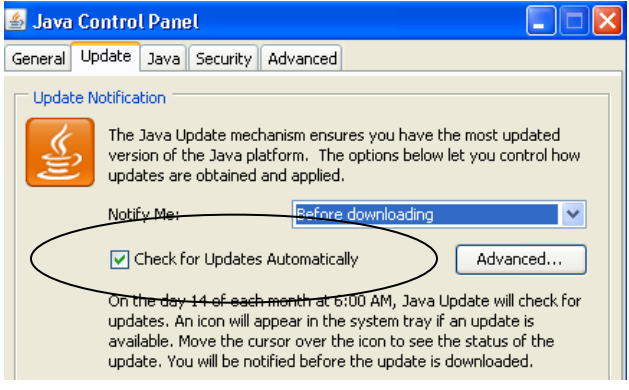

You will receive a warning - select "NEVER CHECK "

| 🅌 Java Control Pa                                                                                                    | nel 📃 🗖 🔀               |  |  |  |  |  |
|----------------------------------------------------------------------------------------------------|-------------------------|--|--|--|--|--|
| General Update Java Security Advanced                                                                                                    |                         |  |  |  |  |  |
| Update Notification<br>The Java Update mechanism ensures you have the most updated                                                       |                         |  |  |  |  |  |
| version of the Java platform. The options below let you control how updates are obtained and applied.                                    |                         |  |  |  |  |  |
| Notify Me                                                                                                    | e: Before downloading 💉 |  |  |  |  |  |
| Check for Updates Automatically Advanced                                                                                                 |                         |  |  |  |  |  |
| Java Update - Warning 🛛 🔀                                                                                                    |                         |  |  |  |  |  |
| You have chosen to never check for updates and may miss future security updates.                                                         |                         |  |  |  |  |  |
| We strongly recommend letting Java periodically check for newer versions to ensure you have the most secure and fastest Java experience. |                         |  |  |  |  |  |
|                                                                                                    |                         |  |  |  |  |  |
| Next Click OK                                                                                                    | OK Cancel Apply         |  |  |  |  |  |

If you need assistance with installation, please contact the Help Desk at 463-7777 or help@hofstra.edu.